## 佐倉市施設予約システム(ちば施設予約システム) スマートフォン版 メールアドレス登録変更操作ガイド

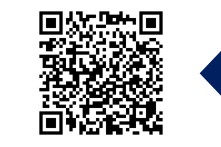

スマートフォン版 施設予約システム Q R コ - ド

| ちば       施設予約システム         駅加後メニュー       予約申込み         予約申込み確認       ③         予約申込み確認       ④         予約取消       ④         設備予約       ⑤ | ちば<br>施設予約システム<br>メールアドレス登録・変更・削除<br>・メールアドレスを新規登録、変更する場合は、<br>新しいメールアドレスを入力して「設定」ボタン<br>を押してください。<br>・メールアドレスを削除したい場合は、新しいメ<br>ールアドレスの欄を空白にしたまま「設定」ボタ<br>ンを押してください。<br>現在のアドレス<br>・<br>メールアドレスを入力して下さい。<br>・<br>メールアドレスを入力して下さい。                                                                                                    | ちば<br>施設予約システム<br>メールアドレス設定完了<br>以下のメールアドレスに変更されました。<br>上記アドレスに確認のメールが送信されます。<br>メールが届かない場合は、メールアドレスが間違<br>っている可能性がありますのでご確認ください。<br>メールの受信設定をされている方は、受信指定ド<br>メインに<br>eprs.jp<br>を追加してください。<br>迷惑メール対策等を行っている場合、eprs.jpドメ<br>インからの受信許可の設定を行ってください。<br>利用者に関する情報を変更していますので、一度 | 設定が完了すると設定完了<br>画面が表示されます<br>迷惑メール対策等の設定を<br>行っている方は表示画面に<br>従い、各携帯会社の設定を<br>行なってください |
|----------------------------------------------------------------------------------------------------|----------------------------------------------------------------------------------------------------|----------------------------------------------------------------------------------------------------|---------------------------------------------------------------------------------------|
| 予約お気に入り一覧・削除           ・ 削除         ・         ・         ・                                                                               | + A央奴子記号を行っている場合、eprs.jpドメ<br>インからの受信許可の設定を行ってください。<br>設定                                                                                                    | ログアウトします。<br><b>③</b> TOP画面へ<br>ちば                                                                                                    | 確認メールか送信されます<br>受信できなかった場合は、<br>再度メールアドレスを確認<br>したり、迷惑メール等の設定                         |
| <ul> <li>ハスウート変更</li> <li>メールアドレス登録・変更・削除</li> <li>ログアウト</li> </ul>                                                                     | TOP画面へ     ゴロ     ゴロ     ゴ | メールアドレス変更の確認 > ☆<br>愛信トレイ<br>Yoyaku-chiba@ep 7:40 ⓒ ∽ :<br>To: 自分 ∨                                                                                                    | を変更してください                                                                             |
| ■<br>登録者専用メニューからログイン後<br>[メールアドレス登録・変更・削除]<br>をタップ                                                                                      | 新規登録もしくは変更の場合は上記<br>赤枠の項目に新しいメールアドレスを<br>入力後は設定をタップ                                                                                                    | 下記の利用者のメールアドレスを変更いたしました。<br>■利用者ID :<br>■メールアドレス :<br>今後、予約申込、予約取消等の確認メールは、こちらのメ<br>ールアドレスへ送信されます。                                                                                                    | 個々のスマートフォンによって表示が<br>異なります                                                            |

## 佐倉市施設予約システム(ちば施設予約システム) スマートフォン版 パスワード変更操作ガイド

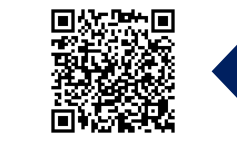

スマートフォン版 施設予約システム  $Q R \beth - F$ 

| 施設予約システム                                                                                        |   |
|-------------------------------------------------------------------------------------------------|---|
| 認証後メニュー                                                                                         |   |
| 予約申込み                                                                                           | Ø |
| 予約申込み確認                                                                                         | Ø |
| 予約取消                                                                                            | Ø |
| 設備予約                                                                                            | 0 |
| 抽選申込み                                                                                           | Ø |
|                                                                                                 |   |
| 予約お気に入り一覧・削除                                                                                    | 0 |
| 予約お気に入り一覧・削除           抽選お気に入り一覧・削除                                                             | 0 |
| 予約お気に入り一覧・削除     抽選お気に入り一覧・削除     パスワード変更                                                       | 0 |
| 予約お気に入り一覧・削除           抽選お気に入り一覧・削除           パスワード変更           メールアドレス登録・変更・削除                 | 0 |
| 予約お気に入り一覧・削除           抽選お気に入り一覧・削除           パスワード変更           メールアドレス登録・変更・削除           ログアウト | 0 |

[パスワード変更]をタップ

|        | ちば                                  |
|--------|-------------------------------------|
|        | 施設予約システム<br>パスワード変更                 |
|        |                                     |
|        | 現在のパスワード                            |
|        | 半角英数字で入力                            |
|        | 新しいパフロード                            |
|        |                                     |
|        | 半角英数字で入力                            |
|        | 新しいパスワード(確認)                        |
|        |                                     |
|        | 半角英数字で入力                            |
|        | 決定                                  |
|        | ③ TOP画面へ                            |
|        |                                     |
|        | ちば                                  |
| 現<br>入 | <br>在のパスワードと新しいパスワード<br>カして[決定]をタップ |
|        |                                     |

|        | ちば<br>施設予約システム |          |
|--------|----------------|----------|
| パスワード  | 変更完了           |          |
| 新しいパスワ | ードは変更されました。    |          |
| 0      | TOP画面へ         |          |
| ちば     |                |          |
| 1871   | ロード亦再ウマブ       | <i>t</i> |
|        |                | 9        |

## <u>パスワードを忘れてしまったら・・・</u> ログイン画面を表示させ、 ちば 施設予約システム [パスワードを忘れた方はこちら] 利用者のログイン

| 利用者ID          |           |   |
|----------------|-----------|---|
| 半角数字で          | 入力        |   |
| パフロード          |           |   |
|                |           |   |
| 半角英数字で入力       |           |   |
| 利用者 I D        | を忘れた方はこちら | Ø |
| パスワードを忘れた方はこちら |           | Ø |
|                | ログイン      |   |
| 0              | TOP画面へ    |   |

ちば

からパスワードを再登録してください

パスワード変更のURLが登録 メールアドレスに送られてきます

【注意】

メールアドレスが登録されていない 場合はご利用いただけませんので 岩名運動公園管理事務所まで お越しの上、再登録してください